# نحوه ورود به اپلیکیشن دانشگاهی طوبی

تهیه شده توسط مرکز هوشمندسازی دانشگاه الزهرا (س)

## نحوه ورود به اپليكيشن دانشگاهي طوبي

 ◄ براى ورود و استفاده از اين سامانه كافى است داخل سايت دانشگاه الزهرا شويد و در قسمت پايين صفحه بر روى « App دانشگاهی طوبی» کلیک کنید.

| ← → C ① N                            | ot secure   <mark>https://w</mark> | ww.alzahra.ac.ir      |                        |                                    | 🖻 🖈 🖻 🕏                          | •         |
|--------------------------------------|------------------------------------|-----------------------|------------------------|------------------------------------|----------------------------------|-----------|
| سایر واحدها 🗕                        | 🕳 امور بين الملل 🗸                 | منابع علمی و کتابخانه | فهرست اعضاء 🕶          | دانشکده ها و مراکز پژوهشی 🗕        | درباره دانشگاه 🚽 معاونت ها 🗕     |           |
| بندی دانشگاه های آسیایی              |                                    | دمات IT               | پیشنهادها<br>راهنمای خ | وریک سامانه گردش کار               | 🗴 سامانه علم سنجی                | <b>\$</b> |
| تایمز ۲۰۲۰<br>• کسب عنوان بانوی برتر |                                    | بردی دانشگاه          | ڪي<br>ووي برنامه راهب  | 📕 سامانه فیش حقوقی                 | سامانه نشریات علمی               | D         |
| درجه بين المللى شطرنج                |                                    | ورتال دانشگاه         | 🔊 تازه های پ           | 📶 سامانه خوابگاه                   | 🧳 سامانه جامع اطلاعات            | and a     |
| <ul> <li>راه اندازی ثبت</li> </ul>   |                                    | وزش عالی              | م خبرنامه آم           | المانه سماد المانه سماد            | آزمایشگاهی<br>فروش اینترنتی کتاب | 4         |
| درخواست فعالیت<br>پژوهشی حضوری       |                                    | هرا در آپارات         | 👸 دانشگاه الز          | سامانه تغذیه سامانه تغذیه          | 🔬 آموزش های آزاد و مجازی         | 22        |
| دانشجویان از طریق                    |                                    | هرا در ایتا           | وانشگاه الز 😥          | FTP 🖵                              | 👳 پشتیبانی آموزش مجازی           | 2         |
| پیشخوان خدمت سامانه<br>گلستان        |                                    | هرا در سروش           | ن دانشگاه الز          | سامانه تکریم ارباب رجوع <b>CRM</b> | App دانشگاهی طوبی                | 444       |
|                                      | برنامه های گذشته                   | ö                     |                        | 👔 نرم افزارهای آموزش مجازی         | سامانه ارزیابی covid-۱۹          |           |

| مقحه اصلی                                                               | 🔳 موسسه تنظیم و نشر آثار امام خمینی ( س ) | تهرار |
|-------------------------------------------------------------------------|-------------------------------------------|-------|
| رتباط با دانشگاه                                                        | 🗉 دفتر مقام معظم رهبری                    | الزهر |
| رتباط با رئیس دانشگاه                                                   | 📄 دفتر ریاست جمهوری                       |       |
| Activate Windows<br>مست الکترونیک<br>Go to PC settings to activate Wind | 🛛 معاونت علمی و فناوری ریاست جمهوری       |       |
| هرست ویگاه ها                                                           | وزارت علوم تحقيقات و فناوري               |       |

وزارت علوم تحقيقات و فناوري

- ، خیابان ده ونک، دانشگاه
  - ديستى : ۱۹۹۳۸۹۲۹۷۲
  - +9.1111. FF. F. : ...
- +9.1111. "01/14. nr[at]alzahra ac ir
- ....
- app.alzahra.ac.ir

Pr

نحوه ورود به اپليكيشن دانشگاهي طوبي

◄ در این صفحه اگر اولین بار است که وارد سامانه می شوید کدملی خود را به عنوان نام کاربری و رمزعبور خود وارد نمایید.

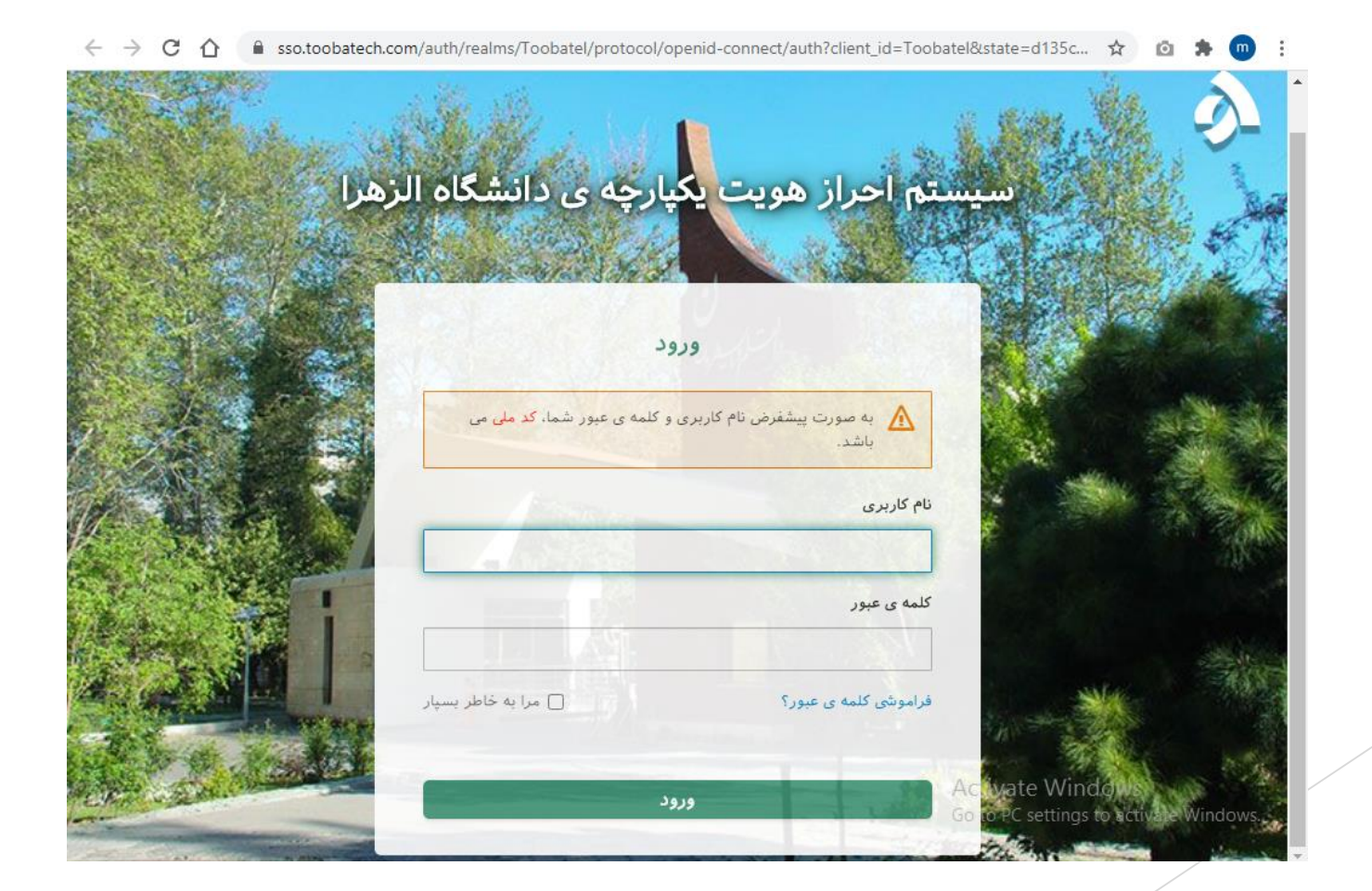

#### نحوه ورود به اپليكيشن دانشگاهي طوبي

سپس صفحه زیر مشاهده میشود که میبایست نام و نام خانوادگی خود و یک ایمیل معتبر جهت بازیابی رمزعبور خود
 وارد نمایید. لطفا توجه داشته باشید که از این ایمیل در زمانی که رمز خود را فراموش کرده اید استفاده خواهد شد.

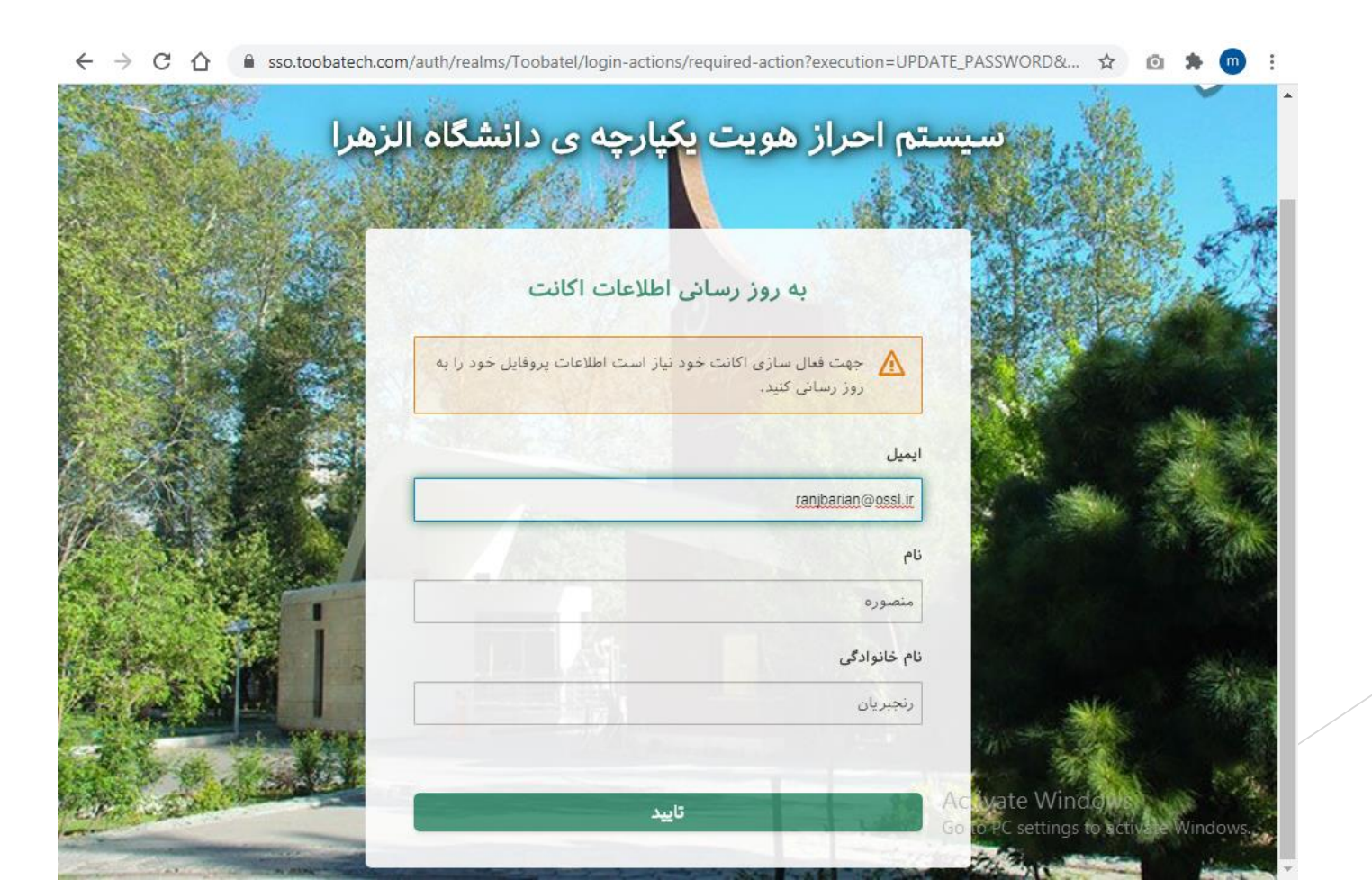

نحوه ورود به اپليكيشن دانشگاهي طوبي

人 سپس لازم است یک رمز عبور جدید برای خود تعریف کنید و بر روی دکمه تایید کلیک نمایید.

سیستم احراز هویت یکپارچه ی دانشگاه الزهرا به روز رسانی کلمه ی عبور 🔥 جهت فعال سازی اکانت خود نیاز است کلمه ی عبور خود را تغییر دهند. کلمه ی عبور جدید تایید کلمه ی عبور تاييد

🗧 🔶 🔿 🗘 🔒 sso.toobatech.com/auth/realms/Toobatel/login-actions/required-action?execution=UPDATE\_PASSWORD&... 😭 🙆 🛸 🧰 🗄

## نحوه ورود به اپلیکیشن دانشگاهی طوبی

سپس در این صفحه لازم است که شماره تلفن همراه خود را وارد نموده و چنانچه از کارکنان دانشگاه الزهرا هستید
 کدملی خود و چنانچه از اساتید دانشگاه هستید کد استادی خود را وارد نمایید.

| لیکیشن دانشگاهی طوبی<br>ورود با شماره تلفن همراه<br>98+<br>شماره تلفن همراه<br><u>عرافت کد ورود</u><br>دریافت کد ورود                                          |                                                         |                                                            |
|----------------------------------------------------------------------------------------------------|---------------------------------------------------------|------------------------------------------------------------|
| ورود با شماره تلفن همراه<br>شماره تلفن همراه<br>شماره دانشجویی / استادی / کارمندی<br>دریافت کد ورود<br>کارمندان می توانند با استفاده از کد ملی خود لاگین کنند. | 🎄 اپلیکیشن دانشگاهی طوبی                                |                                                            |
| شماره تلفن همراه<br>شماره دانشجویی / استادی / کارمندی<br>دریافت کد ورود<br>کارمندان می توانند با استفاده از کد ملی خود لاگین کنند.                             | ورود با شماره تلفن همراه                                |                                                            |
| شماره دانشجویی / استادی / کارمندی<br>دریافت کد ورود<br>کارمندان می توانند با استفاده از کد ملی خود لاگین کنند.                                                 | شمارہ تلفن ھمراہ 98+                                    |                                                            |
| دریافت کد ورود<br>کارمندان می توانند با استفاده از کد ملی خود لاگین گنند.                                                                                      | شماره دانشجویی / استادی / کارمندی                       |                                                            |
| کارمندان می توانند با استفاده از کد ملی خود لاگین کنند.                                                                                                    | دریافت کد ورود                                          |                                                            |
|                                                                                                    | کارمندان می توانند با استفاده از کد ملی خود لاگین کنند. |                                                            |
|                                                                                                    |                                                         |                                                            |
| Activate Windows<br>Go to PC settings to activate Windows.                                                                                                    |                                                         | Activate Windows<br>Go to PC settings to activate Windows. |

## نحوه ورود به اپلیکیشن دانشگاهی طوبی

人 سپس کدتایید ارسال شده به شماره همراه خود را در این بخش وارد کنید. و بر روی دکمه ثبت کلیک نمایید.

| اللېکىشىدانىڭگاھ مامد                                          |                                                            |
|----------------------------------------------------------------|------------------------------------------------------------|
| کد تایید ارسال شده برای شماره ی **1960118 98+ را<br>وارد کنید. |                                                            |
| کد ورود<br>زمان باقیمانده 2 : 2<br>ثبت ارسال دوباره ی کد       |                                                            |
| ويرايش شماره تلفن                                              |                                                            |
|                                                                | Activate Windows<br>Go to PC settings to activate Windows. |

نحوه ورود به اپلیکیشن دانشگاهی طوبی

♦ بدین ترتیب وارد این اپلیکیشن میشوید و میتوانید از امکانات آن استفاده کنید.

| $\leftarrow \  \   \rightarrow \  \   G$           | 🖒 🔒 web.toobatel.c | om/home              |                     |               | ☆ 🗅                                        | 🗯 💿 🗄    |
|----------------------------------------------------|--------------------|----------------------|---------------------|---------------|--------------------------------------------|----------|
|                                                    |                    | طوبى                 | اپلیکیشن دانشگاهی م | à             |                                            | ≡        |
|                                                    |                    | ں 👔 اطلاع رسانی      | 🚍 گفتگو 🞆 کلاس      | دسترسی سریع   |                                            |          |
|                                                    |                    |                      | 888 ويترين          |               |                                            |          |
|                                                    |                    |                      |                     |               |                                            |          |
|                                                    | 868888             |                      | (JEON)              |               |                                            |          |
|                                                    |                    |                      |                     | ā             |                                            |          |
|                                                    | همایش و کنفرانس ها | فروشگاه اینترنت کتاب | سامانه تغذيه        | کارت دانشجویی | رويدادها                                   |          |
|                                                    | ~                  |                      |                     | 0             |                                            |          |
|                                                    | 0<br>0             | 1                    |                     |               |                                            |          |
|                                                    | سامانه CRM         | اطلاع رسانی          | تقویم آموزشی        | نقشه دانشگاه  | اخبار                                      |          |
|                                                    |                    |                      |                     |               |                                            |          |
|                                                    |                    |                      |                     |               |                                            |          |
|                                                    |                    |                      | 5                   | 7777          |                                            |          |
|                                                    |                    | ت بدنی               | آموزش تربين         | سامانه        |                                            |          |
|                                                    |                    |                      |                     | Act<br>Go te  | IVATE WINDOWS<br>o PC settings to activate | Windows. |
| تمام حقوق برای شرکت تحلیل افزار طوبی تک محفوظ است. |                    |                      |                     |               |                                            |          |

#### نحوه ورود به اپليكيشن دانشگاهي طوبي

- لازم به توضیح است مراحل فوق تنها در اولین بار ورود میبایست انجام گیرد و در دفعات بعدی جهت ورود به سامانه
   تنها به کدملی و رمزعبور نیاز است.
- در صورتی که هنگام ورود با مشکل روبرو شدید خواهشمند است نام و نام خانوادگی و کد ملی و رمزعبور خود را به
   ایمیل زیر ارسال کنید و مشکل را مطرح نمایید تا در اسرع وقت مشکل را رفع نماییم.
  - toobatel-support@toobatech.ir 🕨